## 上海海洋大学博士报名费缴费指引

## "注册+缴费"两步轻松实现缴费

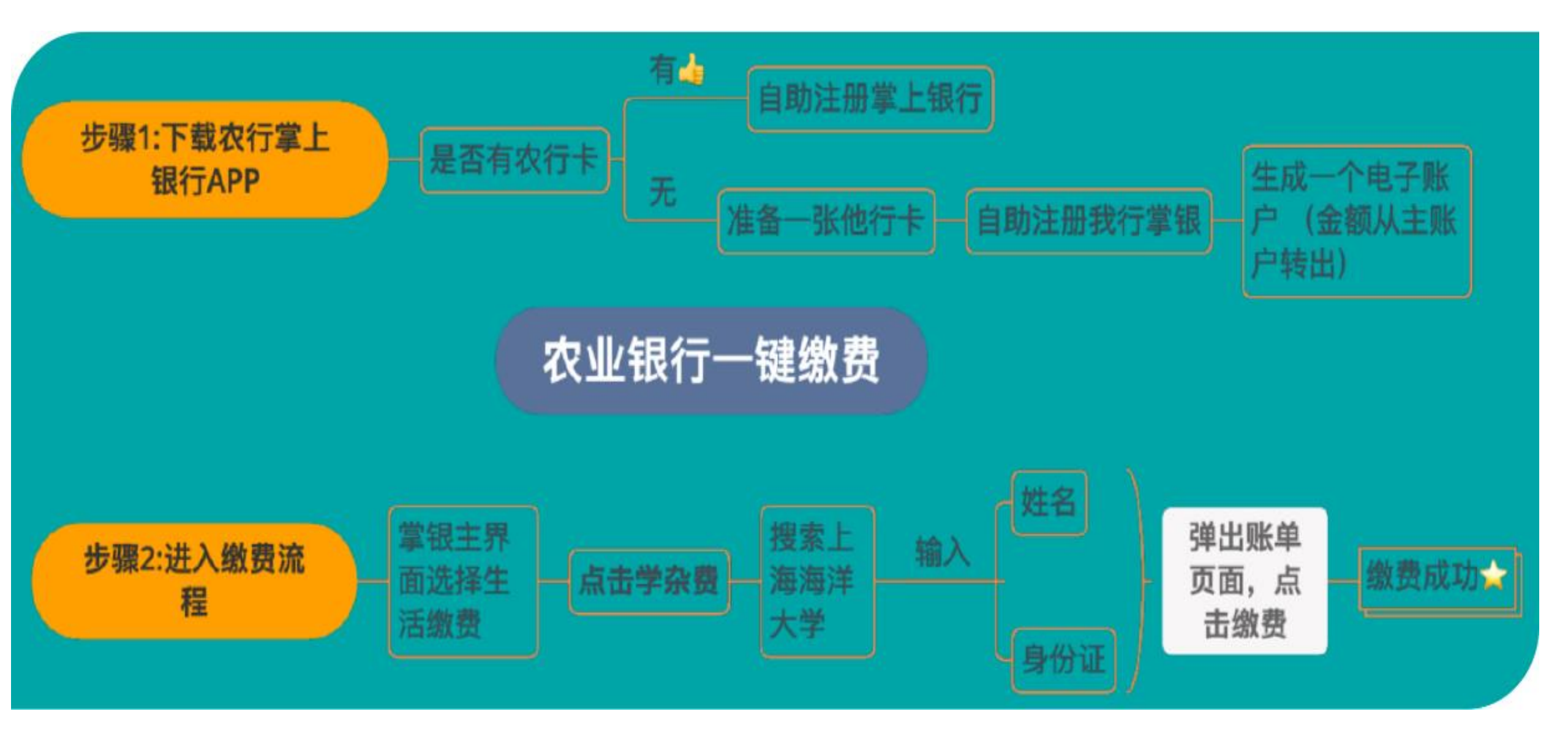

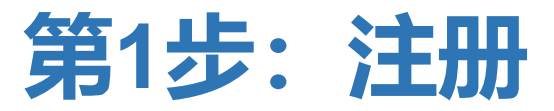

## 1A: 如果您已有农行卡

・请按以下指引完成掌上银行注册。如您已经注册,登录后跳转第2步直接缴费(第6页)。

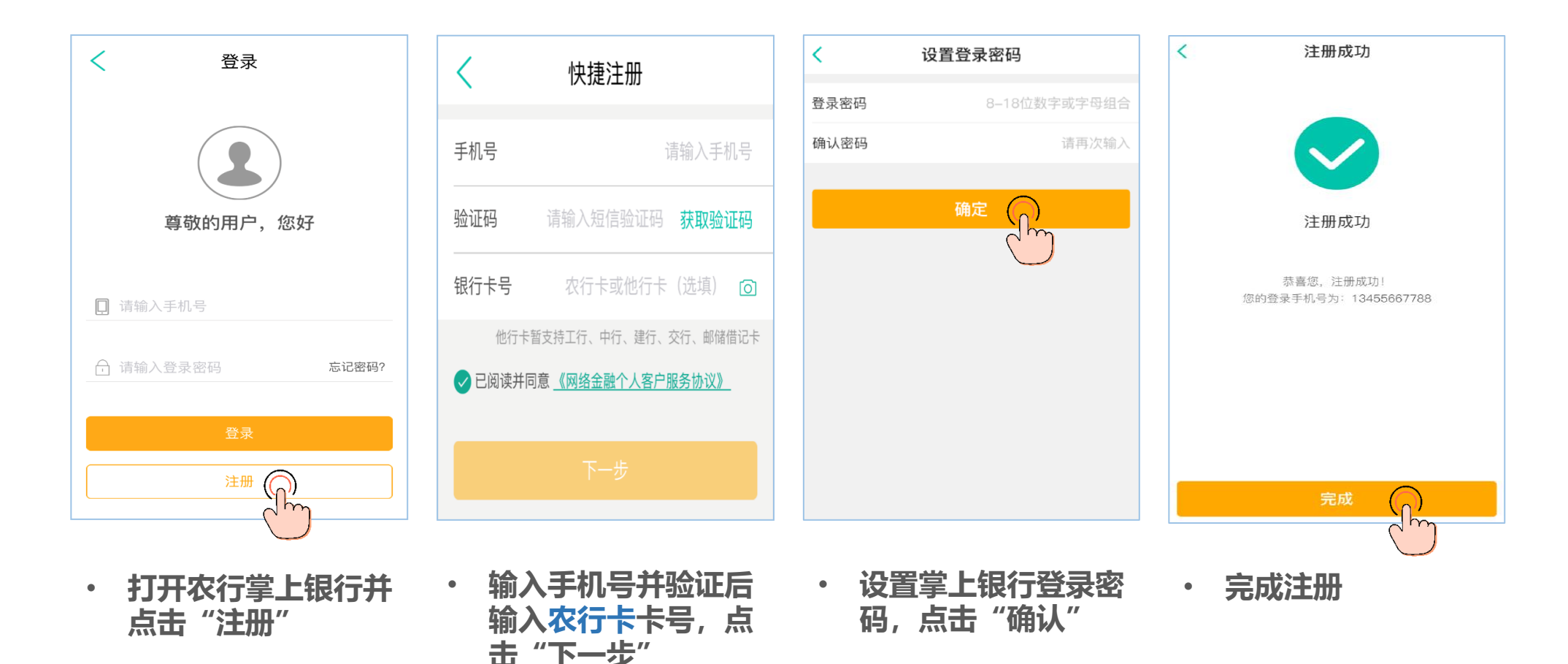

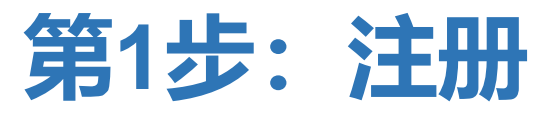

## 1B:如果您没有农行卡,使用中、工、建、交、邮储借记卡注册(接下页)

· 这种情况下, 您需要<u>开立一个虚拟的农行电子账户</u>, 并将五家非农行的借记卡账户资金<u>转入该电子账户</u>。

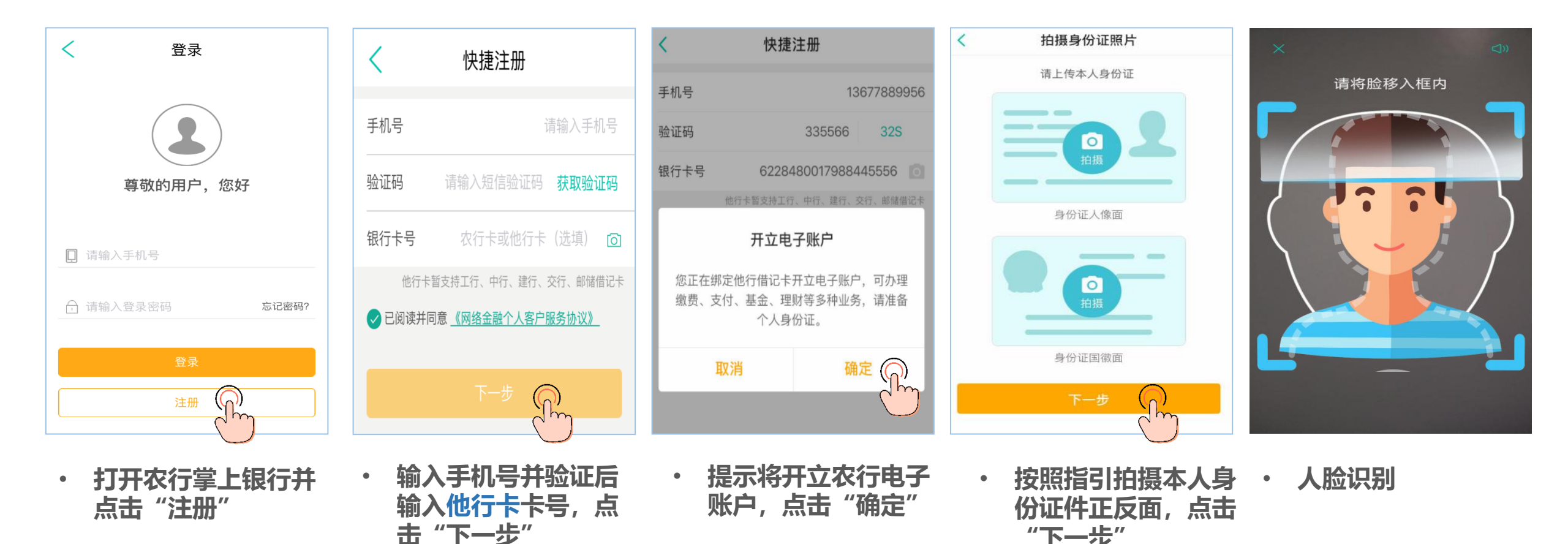

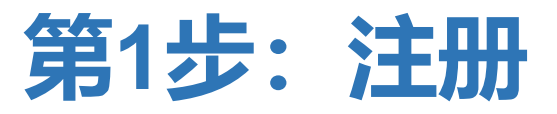

1B:如果您没有农行卡,使用中、工、建、交、邮储借记卡注册 (承上页)

农行堂银登录密码。

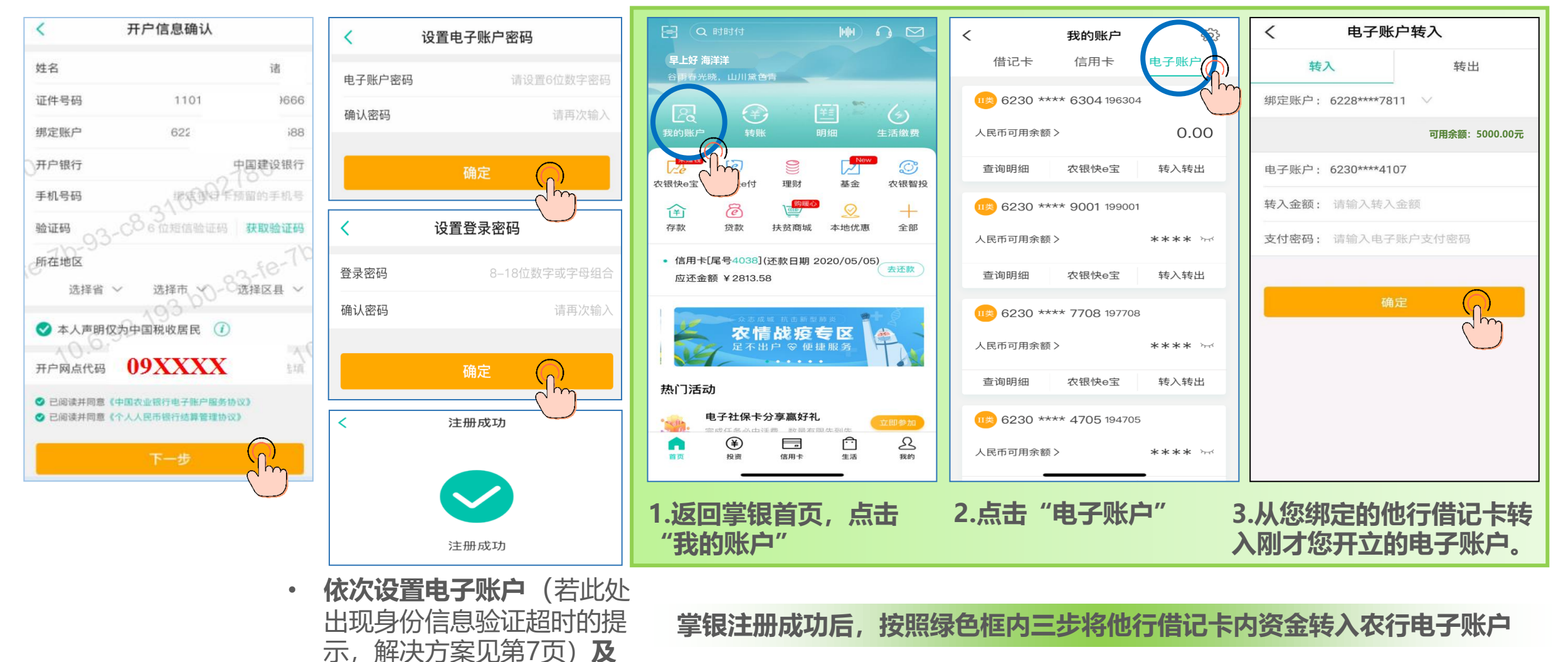

第2步: 缴费

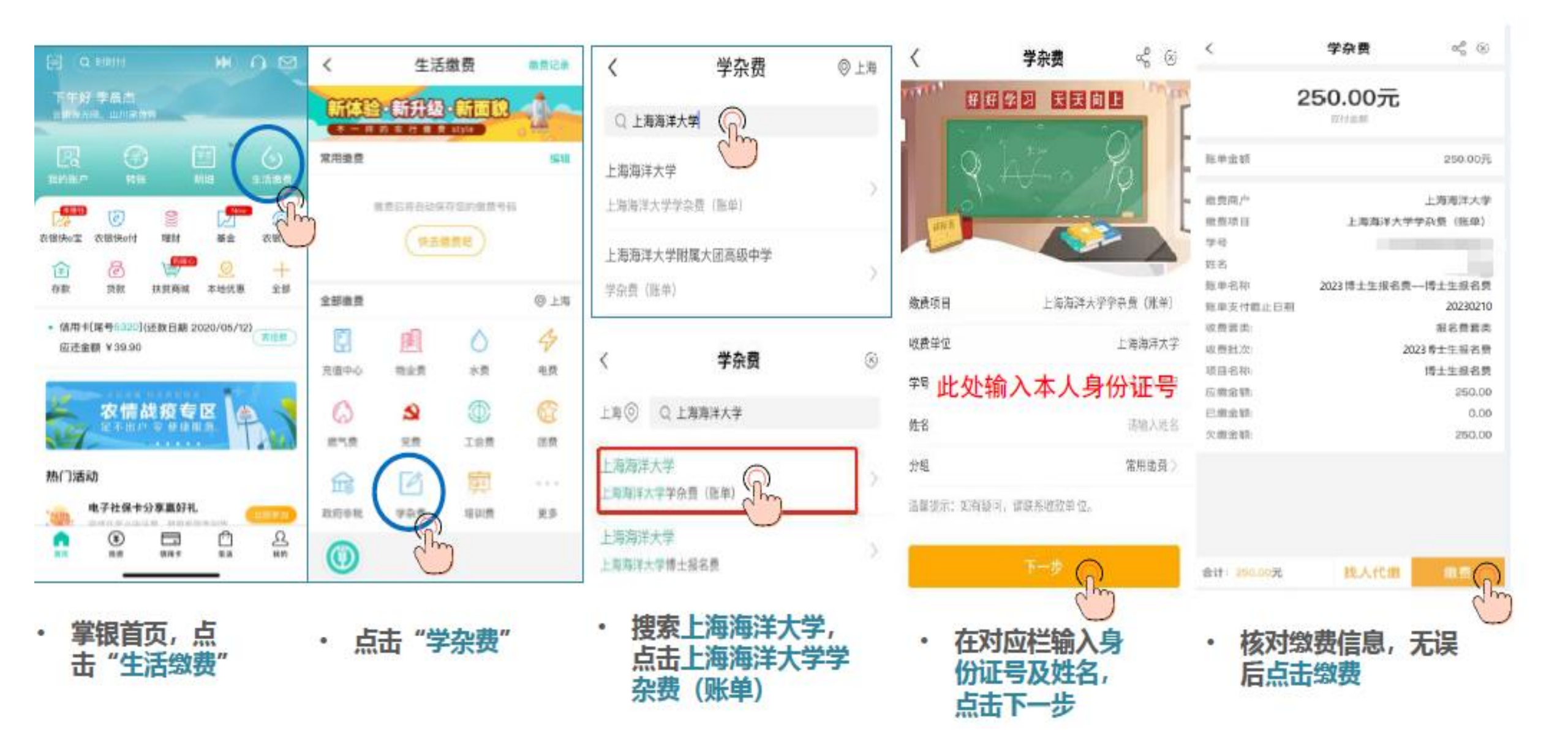

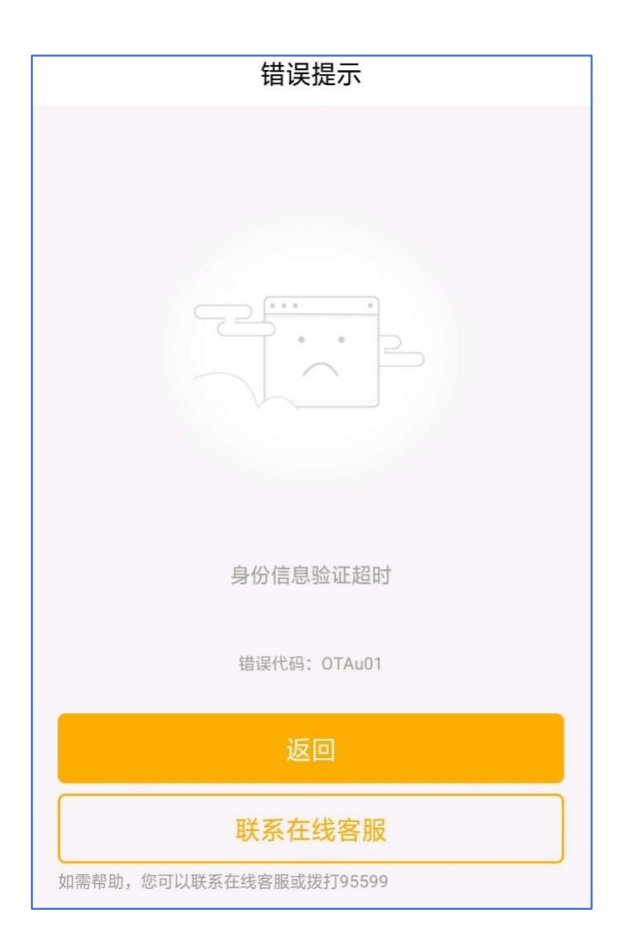

Q:我使用他行卡注册的,在设置电子账户密码的时候出现 如左侧所示的报错信息,该怎么办?

A: 客户使用他行卡注册时, 在前一步身份证及人脸信息要 与监管部门后台数据比对以证实客户身份的真实性。由于数 据交互需占用一定的时间, 因此出现这个情况主要是由于数 据验证尚未完成。建议: 重新注册并在设置电子账户密码界 面等待30秒左右的时间后, 再点击"确定"。感谢您的配合。